How do I get a Google phone number?

## Sign up for Voice and get your number (laptop/desktop)

- 1. On your computer, go to voice.google.com
- 2. Sign in to your Google Account
- 3. After reviewing the Terms of Service and Privacy Policy, tap continue
- 4. Search by nearest city or area code for a number. (Voice doesn't offer 1-800 numbers)
- 5. Next to the number you want, click Select.
- 6. Verify selected numbers by entering in your primary phone number and wait for verification code.
- 7. Enter in the code texted to you in order to link your Google Voice number to your primary phone number.
- 8. Finally, select Finish.

## Sign up for Voice and get your number (iPhone/Android app)

- 1. Download Google Voice app
- 2. Sign in to your Google Account
- 3. After reviewing the Terms of Service and Privacy Policy, tap continue
- 4. Search by nearest city or area code for a number. (Voice doesn't offer 1-800 numbers)
- 5. Next to the number you want, click Select.
- 6. Verify selected numbers by entering in your primary phone number and wait for verification code.
- 7. Enter in the code texted to you in order to link your Google Voice number to your primary phone number.
- 8. Finally, select Finish.

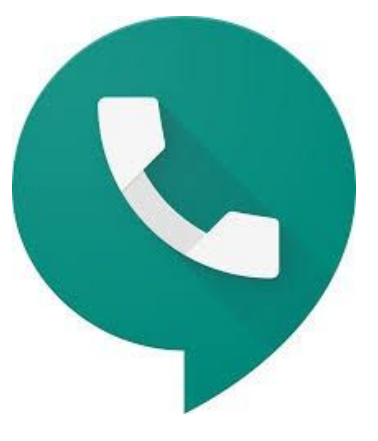